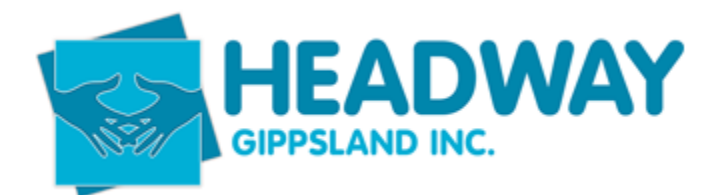

Files can be deactivated for a number of reasons

- Failure to make contact after a plan has ended
- Request to cease services
- No longer receiving NDIA funding.

#### Open Brevity

- Click clients tab
- Click Client
- Type in client first OR surname and double click the name to open file.
- Enter Note Select notes tab (this will be the email outling the decision to cease services or a note to state failure to contact after plan ended letter has been sent.
- E.g.

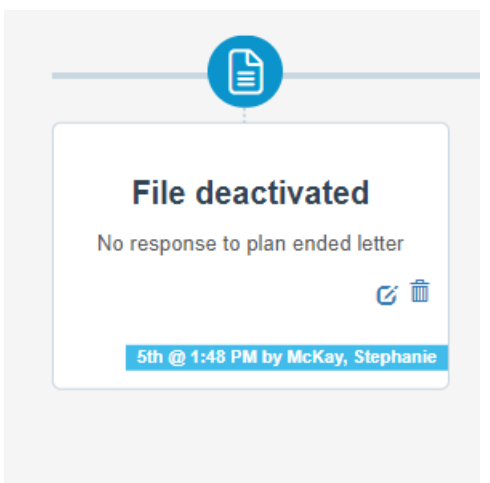

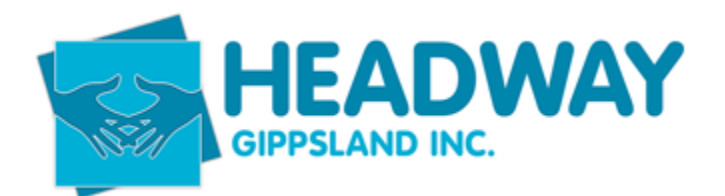

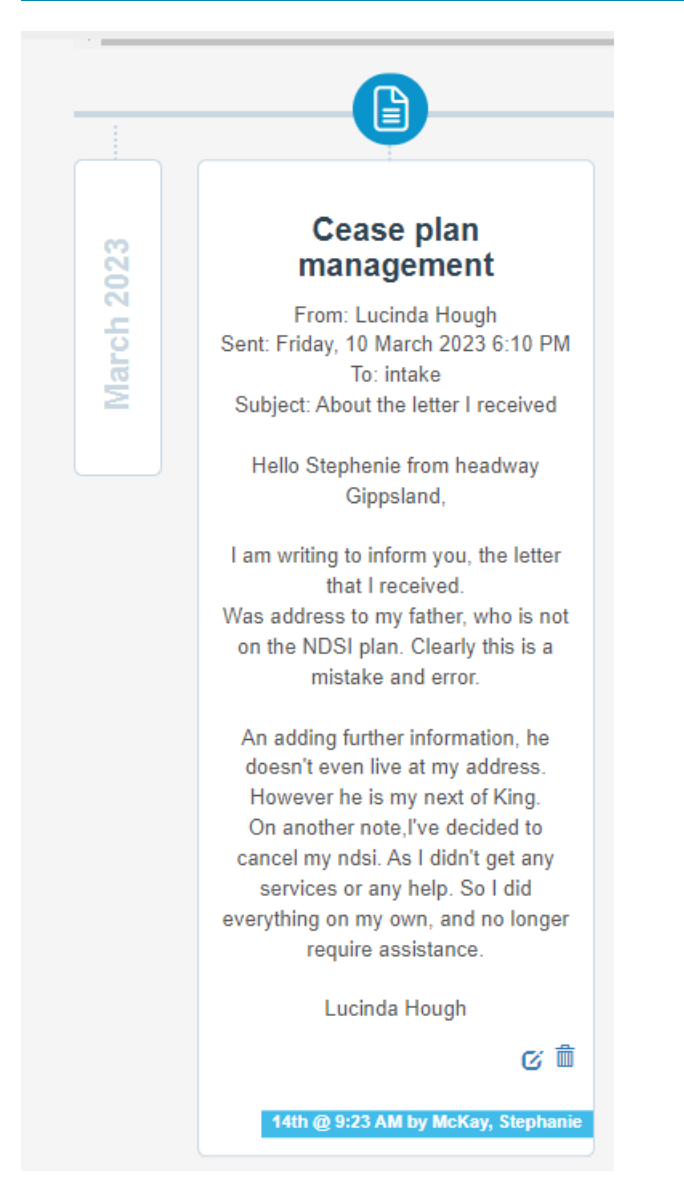

Funding records also need to be deactivated.

- Open plan management funding on main brevity client screen
- Select deactivate
- Select save
- Close

Client Checklist items are to now be deactivated

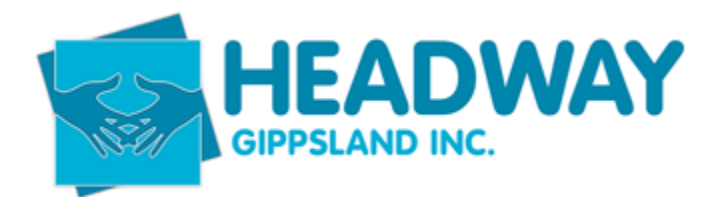

#### Checklist

| Name                                   | Expiry | Present    |
|----------------------------------------|--------|------------|
| Service Agreement / Miscellaneous Deed |        | $(\times)$ |
| Schedule Of Supports                   |        | $\otimes$  |
| NDIS Plan / Request for services       |        | $(\times)$ |
| OH&S Checklist                         |        | $\odot$    |
| Support Plan                           |        | $\odot$    |
| Headway Services Consent               |        | $\otimes$  |

Click on each item separately and select deactivate.

- Click save
- Close
- Complete with each line that shows a date
- Close checklist
- Select save top left corner of main client brevity screen

There should now be no dates listed on the client checklist as pictured above.

Click deactivate

- Select reason from the drop down box relating to the reason why participant is leaving Headway.
- Enter comments. i.e. no contact. OR ceased services, moving to another provider.
- Click deactivate

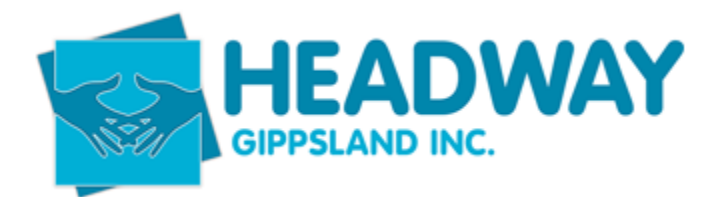

| Deactivation R | eason                     |           |              |
|----------------|---------------------------|-----------|--------------|
| Select Reason  | Moved to another provider |           |              |
| Comments       |                           |           |              |
|                |                           |           |              |
|                |                           |           |              |
|                |                           |           |              |
|                |                           |           |              |
|                |                           |           |              |
|                |                           |           |              |
|                |                           |           |              |
|                |                           |           |              |
|                |                           |           |              |
|                |                           | (S) Close | ⊘ Deactivate |

Send a bulk email to all staff listed below to advise of the reason why the client is being deactivated and the date service booking will be closed.

Example.

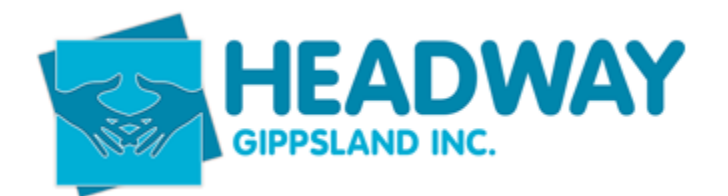

| $\triangleright$ | From 🗸  | intake                                                                  |
|------------------|---------|-------------------------------------------------------------------------|
| Send             | То      | H All Plan Management Team; ○ Finance; ○ Co-ordination;  Dianne Mumford |
|                  | Cc      | ♥ Wendy Matthews; ♥ Debbie van Rossum                                   |
|                  | Subject | FW: Paul Drudge                                                         |

Good morning,

As per below, Paul Drudge has passed away 6/4/23 Service booking will be closed in 30 days.

Service booking will be closed 4/05/2023 to allow for any remaining invoices to be paid.

Kind Regards,

**Stephanie McKay** Client Services Intake Coordinator Monday – Friday 9am – 3pm

Headway Gippsland 219 Princes Drive, Morwell, 3840 PH 5127 7166 | E <u>intake@headwaygippsland.org.au</u> W <u>www.headwaygippsland.org.au</u>